## 5 Steps to Reviewing a Proposal as a Faculty Advisor or Department Chair

 Login to IRBnet by going to <u>www.irbnet.org</u>. If you have not registered with IRBnet If you have not registered with IRBNet, follow the registration instructions.

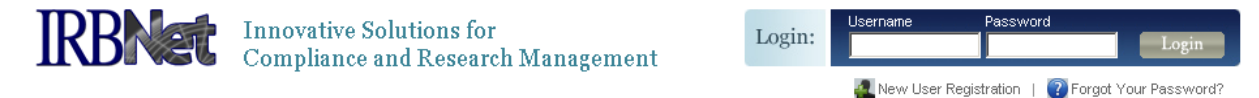

2. Click on the title of the proposal that you have been asked to review

| * | IRBNet ID - | Project Title                                | Principal<br>Investigator | Submission<br>Type | Status       | Effective<br>Date | 8 |
|---|-------------|----------------------------------------------|---------------------------|--------------------|--------------|-------------------|---|
|   | 108459-3    | Double-Blind, Multicenter Phase 3<br>Study   | Researcher                | Adverse<br>Event   | Acknowledged | 09/21/2009        | ₿ |
| - | 107645-1    | A Phase 3, Randomized, Placebo-<br>Controlle | Bird                      | New<br>Project     | Approved     | 05/28/2009        | ₿ |

3. Click the "Designer" button in the menu on the left hand side of the screen. This will bring you to the designer screen so you will be able to see all of the documents pertaining to this proposal. You can click on the blue links in the "Document Type" column to see the actual document.

| Documents in this Package: |                      |                     |  |  |  |  |  |  |  |
|----------------------------|----------------------|---------------------|--|--|--|--|--|--|--|
| ◆Document Type             | Description          | ←Last Modified      |  |  |  |  |  |  |  |
| >Consent Form              | informed consent.doc | 10/14/2009 07:26 AM |  |  |  |  |  |  |  |
| Proposal                   | proposal.doc         | 10/14/2009 07:25 AM |  |  |  |  |  |  |  |
| Questionnaire/Survey       | measures.doc         | 10/14/2009 07:25 AM |  |  |  |  |  |  |  |

4. After you have reviewed the proposal documents and you are ready to sign the proposal. Click the "Sign this Package" button in the menu on the left side of the screen. On the Signature screen you will choose your role "Advisor" or "Department Head". Then click the "Sign" button.

[137618-1] Motivations of Research Subjects: A Mixed Methods Study

I John Researcher, the sector in this package in their entirety and agree that they are ready for submission. Sign

OR If you must sign on behalf of someone who is not able to electronically sign for him/herself, enter designee signer mode.

5. Finally, Click the "Send Project Mail" buttonin the menu on the left hand side of the screen. Send the Committee Chair a message to let them know that you have completed your review.